# ヘルスケアサービス 「みんなの家庭の医学」WEB版 ユーザー登録・相談方法 2024.4

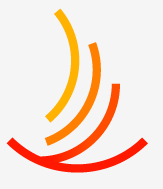

保健同人フロンティア HOKENDOHJIN-FRONTIER

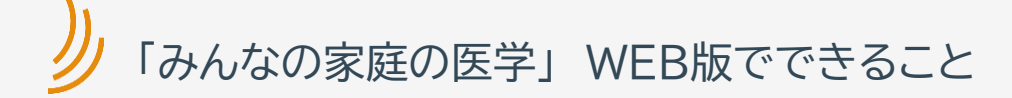

#### Point 01

# 医療の専門家が監修した 信頼できる医療情報 を無料で使える

創刊50年の「家庭の医学」のデータベースと、年間10万件 寄せられるからだとこころの健康相談をもとに作られたQ &Aから、自分に合った情報をいつでも引き出せます。

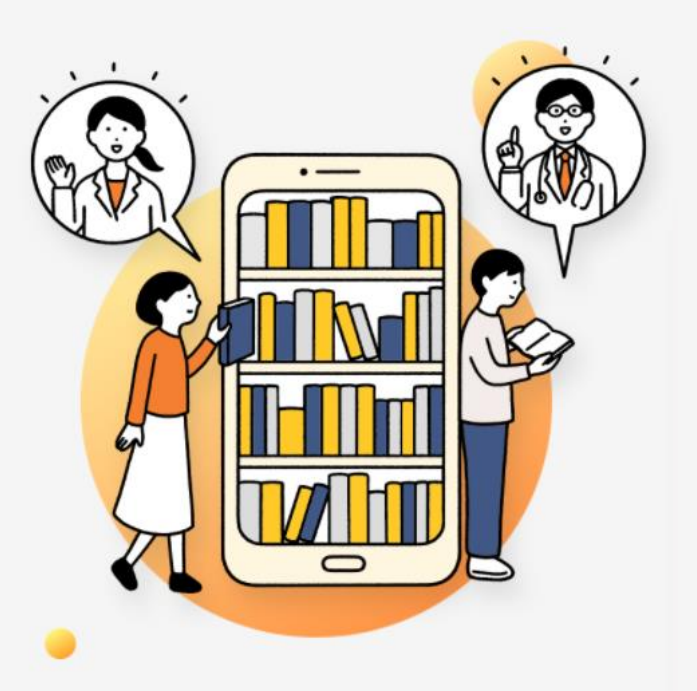

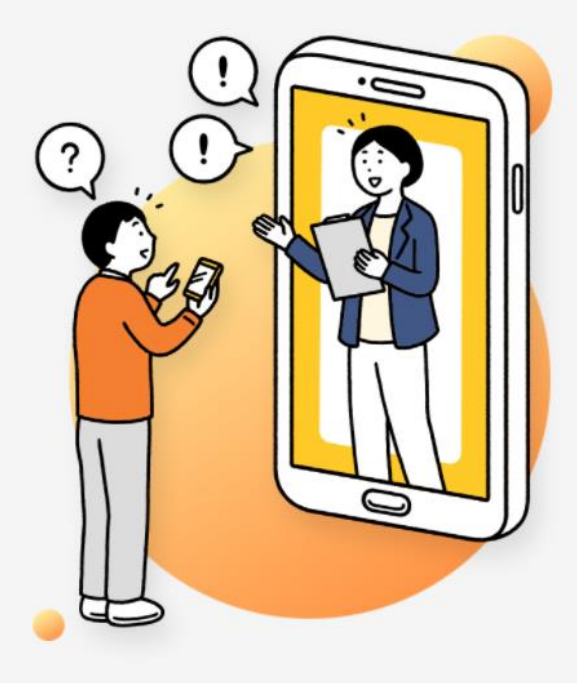

Point 02

健康の悩みは 医療の専門家に相談

こころやからだに不調を感じたとき、家族の体調が心配なと き、メンタル不調の部下の対応がわからないとき、病院に行 くべきか迷っているとき、ハラスメントについて相談したいと きは、医療の専門家に相談を。専門知識を幅広く備えたス タッフが親身に対応します。

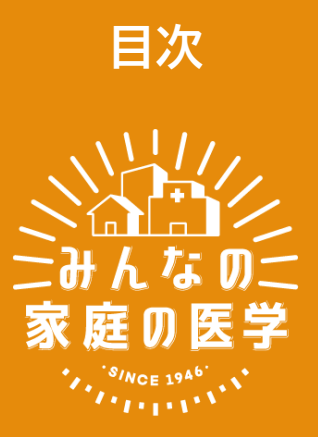

- <u>新規ユーザー登録</u>方法
- ご所属先の登録方法
- 2回目以降ログイン方法
- メールで相談ご利用方法

# 新規ユーザー登録

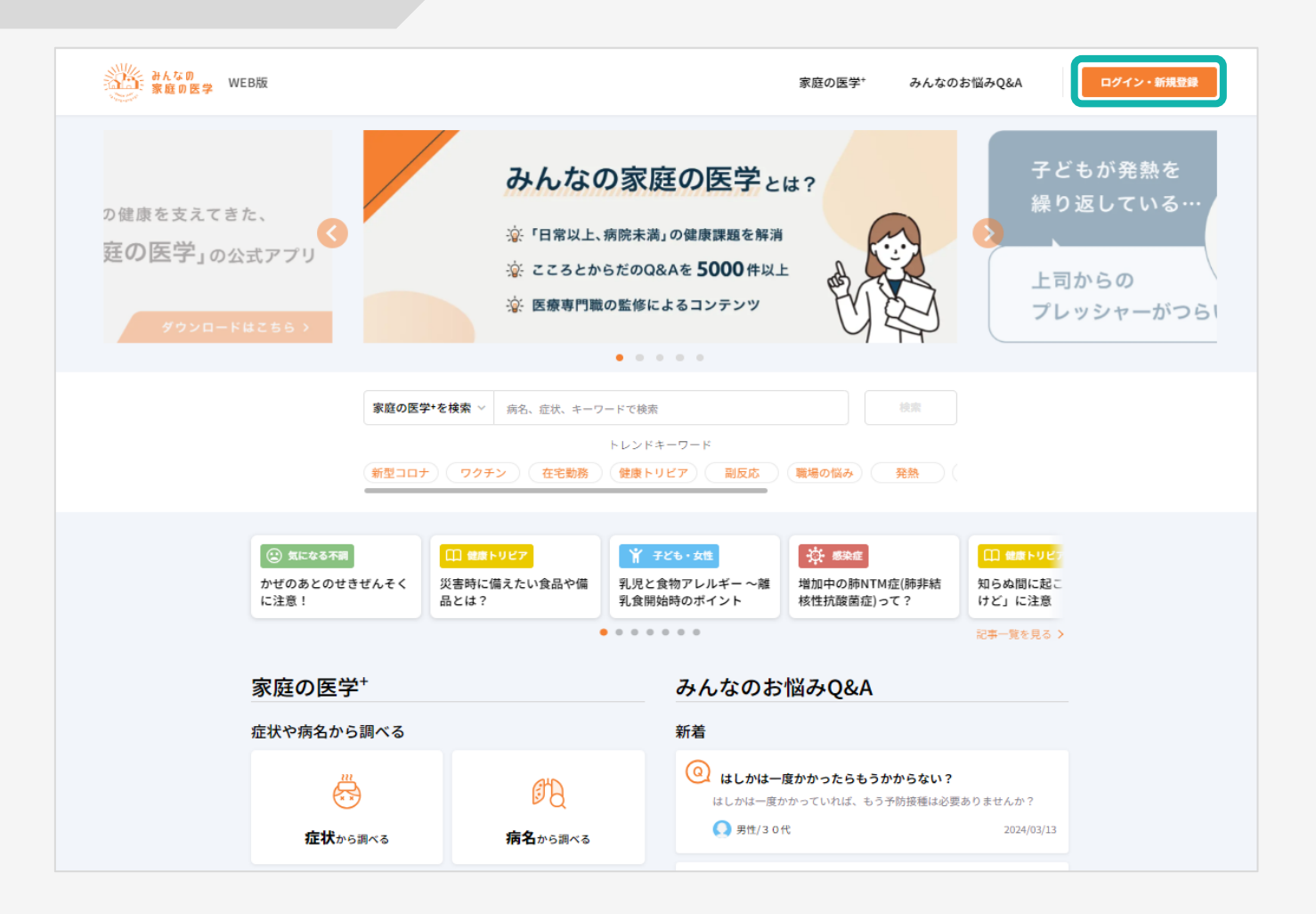

みんなの家庭の医学WEB版<u>https://kateinoigaku.jp/</u>トップページ 右上の「ログイン・新規登録」をクリック

|            | ログイン                                       |    |
|------------|--------------------------------------------|----|
| ログインID     |                                            |    |
| ログインDを入力   |                                            |    |
| バスワード      |                                            |    |
| /(スワード     |                                            | S. |
| ログインID、バス  | ワードを記憶する                                   |    |
|            | ログインする                                     |    |
|            |                                            |    |
| <b>B</b> 3 | イン旧を忘れた場合>                                 |    |
| 0H<br>70   | パインIDを忘れた場合 ><br>Rワードを忘れた場合 >              |    |
| 10<br>10   | 7インロを忘れた場合 ><br>ミワードを忘れた場合 ><br>はじめてのご利用の方 |    |

#### 「新規登録」をクリック

| みんなの<br>家庭の医学 WEB版   | <page-header><page-header><page-header><text><text><text><form></form></text></text></text></page-header></page-header></page-header>                                                                                                    | ログイン・新規登録  |                |                   |
|----------------------|----------------------------------------------------------------------------------------------------|------------|----------------|-------------------|
|                      | <b>ユーザー登録</b><br>メールアドレスとログインID、パスワードを入力して「送信」を押してください。<br>登録したメールアドレスに本登録用URLをお送りします。                                                                                                    |            |                |                   |
|                      | メールアドレス<br>メールアドレスを入力<br>入れたホールアドレスを入力<br>入れたホールアドレスに本般特別4月にまたが、ドメイン地を空気回回返金座できた<br>強ください。<br><b>ログイン</b> Dを入力<br>・6-12次年で入力してください。<br>・ (学術業学・学術展学・影響 を、17) 」が期日できます。特別ラのみでの意定体できます。<br><b>バスワード</b><br>バスワードを入力<br>・ (学術業等、生気等 ト - 17) 」が期日できます。特別ラのみでの意定体できます。<br><b>バスワード</b><br>・ (学術業等、生気等 ト - 17) 」が期日できます。特別ラのみでの意定体できます。 | 86         |                |                   |
|                      | 「送信」ボタンを捧すことにより、利用 <u>単約・プライバシーボリシーに</u><br>送信                                                                                                    | 同意したものとみなし | £7.            |                   |
| よくある質問 > 利用規約・プライバシー | ーポリシー > クッキーポリシー >                                                                                                    |            | Copyright = 20 | 22 株式会社保健同人フロンディア |

## 「メールアドレス」「ログインID」「パスワード」を入力し、「送信」をクリック ※ログインIDは半角英数字と指定の記号が使えます。記号のみでは設定できません

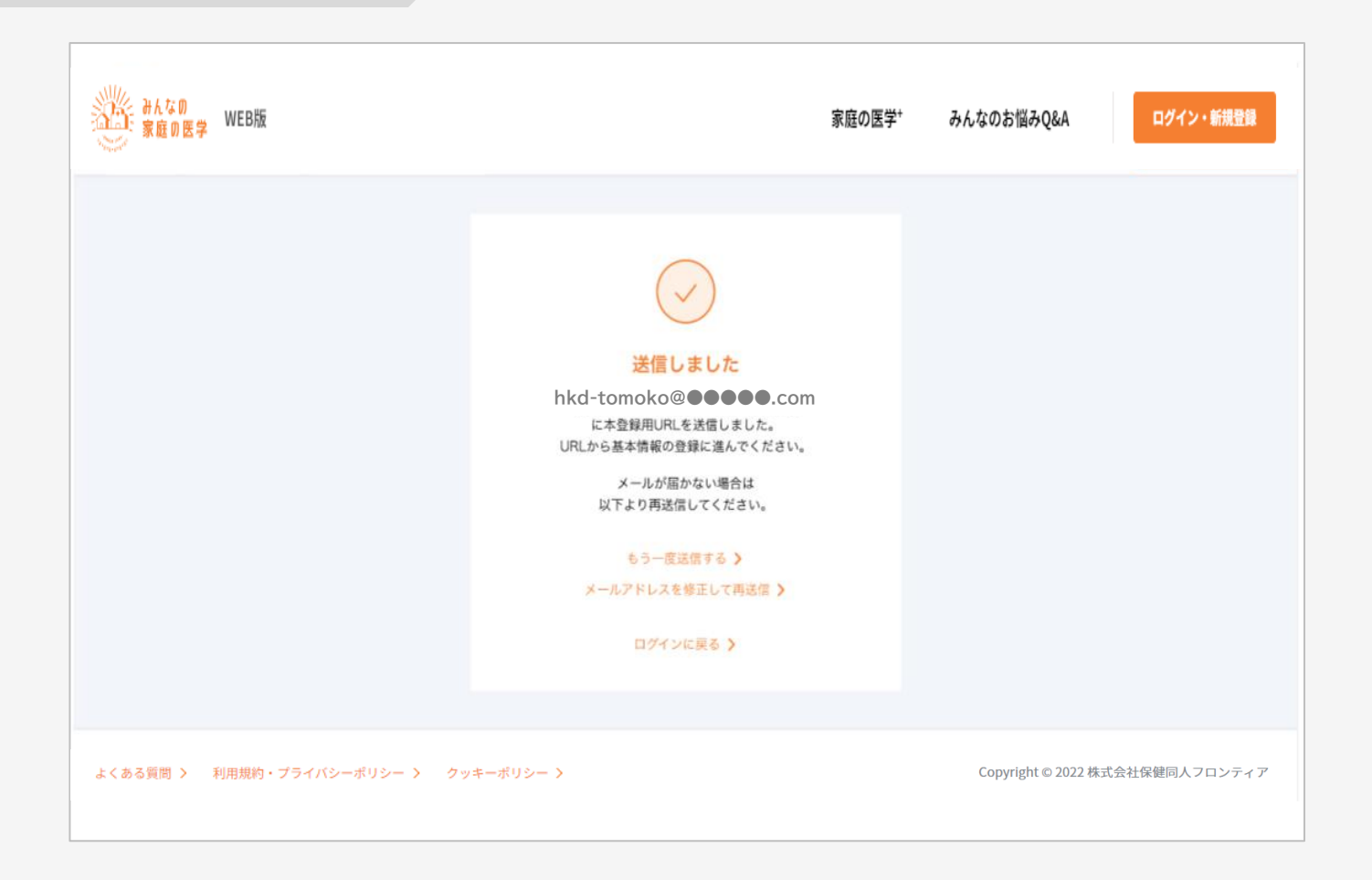

#### 登録したメールアドレスに、本登録用のURLが記載されたメールが送信されます

#### 件名: みんなの家庭の医学 仮登録のお知らせ

「みんなの家庭の医学」の仮登録を受け付けました。 下記のURLに24時間以内にアクセスして、本登録を完了させてください。

#### 【本登録用URL】

https://kateinoigaku.jp/confirm-user?

username= ××××10000&verification\_code=522687&email= ×××××××××××××10000%40gmail.com

有効期限:2023/06/07 22:36 ※有効期限を超過すると、セキュリティ保持のためアクセスできなくなります。

■当メールは送信専用メールアドレスから配信されています。ご返信いただいてもお答えできません のでご了承ください。

■当メールは「みんなの家庭の医学」にてユーザー登録された方にお送りしています。お心当たりの ない方はお手数です <u>kateinoigaku-support@hkdft.com</u>までご連絡ください。

送信元:みんなの家庭の医学 運営事務局 運営会社:(株)保健同人フロンティア

https://www.hokendohjin.co.jp/

#### 受信メールに記載された本登録用URLをクリックします

| みんなの<br>家庭の医学 WEB版       |                                                                                                    | 家庭の医学* | みんなのお悩みQ&A | ログイン・新規登録             |
|--------------------------|----------------------------------------------------------------------------------------------------|--------|------------|-----------------------|
|                          | ログインID<br>ログインID<br>ログインIDを入力<br>パスワード<br>パスワード<br>ログインID、パスワードを記憶する<br>ログインID、パスワードを記憶する<br>ログインIDを忘れた場合<br>パスワードを読んた場合<br>パスワードを読んた場合<br>パスワードを読んた場合<br>パスワード |        |            |                       |
| よくある質問 > 利用規約・プライバシーボリシー | > クッキーポリシー >                                                                                                    |        | Copyright  | © 2022 株式会社保健同人フロンティア |

# 本登録用URLをクリックすると「ログイン」画面に遷移します。 設定済みの「ログインID」「パスワード」を入力してログインを行います

| みんなの<br>家庭の医学 WEB版   |                                                 | 家庭の医学*         | みんなのお悩みQ&A       | -==×             |
|----------------------|-------------------------------------------------|----------------|------------------|------------------|
|                      | <b>ユーザー情報登録</b><br>以下の特羅を入力して「次へ」を押してください。      |                |                  |                  |
|                      | ニックネームを入力     ・・・・・・・・・・・・・・・・・・・・・・・・・・・・・・・・・ | だいている方のみとなります。 |                  |                  |
|                      | 300                                             |                |                  |                  |
| よくある質問 > 利用規約・プライバシー | ーポリシー > クッキーポリシー ><br>                          |                | Copyright = 2023 | ! 株式会社保健同人フロンティア |

### ユーザー情報を入力し、「次へ」をクリック

### ご所属先の登録方法

| みんなの<br>家庭の医学 WEB版 | 家                                                    | 庭の医学⁺ | みんなのお悩みQ&A  | -==×                |
|--------------------|------------------------------------------------------|-------|-------------|---------------------|
|                    | <b>ユーザー情報登録</b><br>入力内容をご確認のうえ、間違いがなければ「登録」を押してください。 |       |             |                     |
|                    | ニックネーム<br>0000000000                                 |       |             |                     |
|                    | 性別 女性                                                |       |             |                     |
|                    | 生年月日<br>1980年5月10日                                   |       |             |                     |
|                    | 郵便番号 1030015                                         |       |             |                     |
|                    | 修正する 登録                                              |       | )           |                     |
| よくある質問 > 利用規約・プライハ | シーポリシー 〉 クッキーポリシー 〉                                  |       | Copyright © | 2022 株式会社保健同人フロンティア |

### 入力内容を確認し、間違いがなければ「登録」をクリック

新規ユーザー登録は完了です

## ご所属先の登録方法

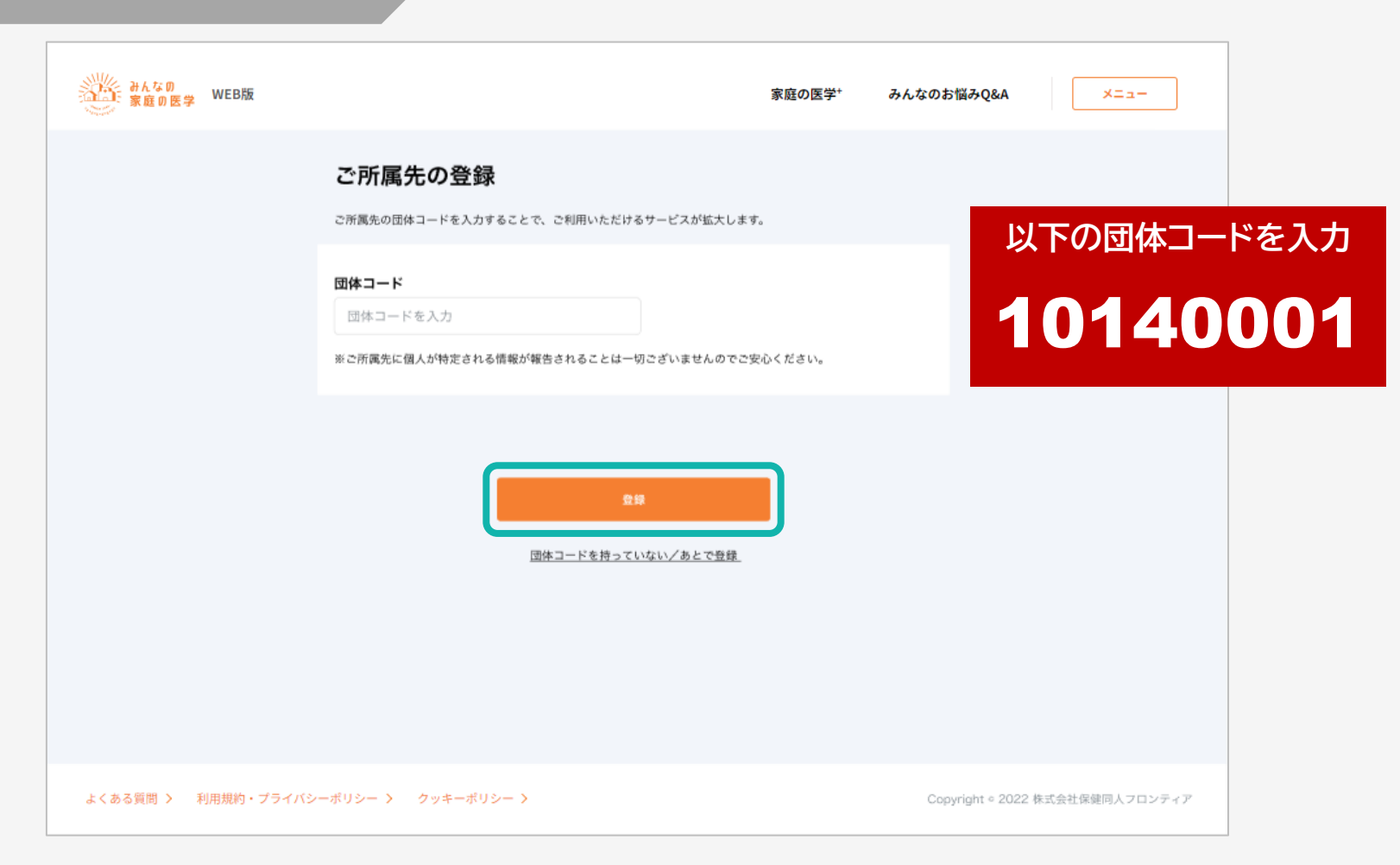

#### ご所属先の登録を行います

団体コード入力後、「登録」をクリック (メール相談の利用にはご所属先の登録が必要です)

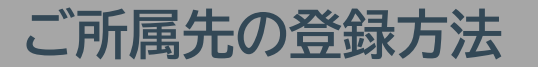

#### 健保・共済・国保(組合)のみ

| みんなの<br>家庭の医学 WEB版 |                                                        | 家庭の医学*           | みんなのお悩みQ&A       | ×==-           |
|--------------------|--------------------------------------------------------|------------------|------------------|----------------|
|                    | ご所属先の登録<br><sup>被保険者・被扶養者を選択してください。わからない場合は、ご自身の</sup> | )保険証の記載をご確認ください。 |                  |                |
|                    | ○ 被保険者 ○ 被扶養者                                          |                  |                  |                |
|                    | *^                                                     |                  |                  |                |
|                    |                                                        |                  |                  |                |
|                    |                                                        |                  |                  |                |
|                    |                                                        |                  |                  |                |
|                    |                                                        |                  |                  |                |
| よくある質問 > 利用規約・プライバ | シーポリシー 〉 クッキーポリシー 〉                                    |                  | Copyright ≈ 2022 | 株式会社保健同人フロンティア |

ご所属先が健保・共済組合・国保(組合)で「被保険者・被扶養者」の選択画面が表示された方は、

被保険者・被扶養者を選択のうえ「次へ」をクリック

### ご所属先の登録方法

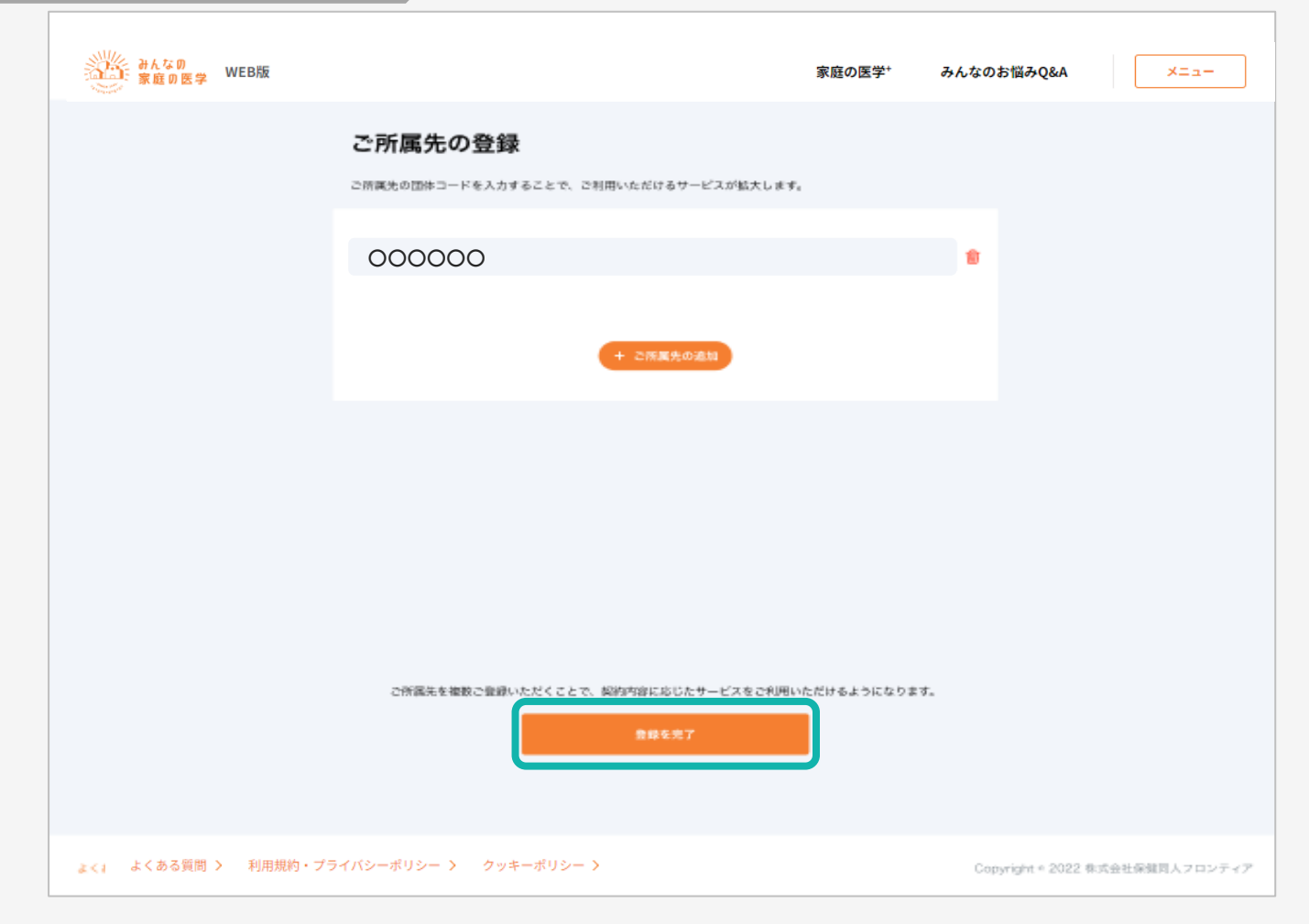

#### 画面に所属団体名が正しく反映されたことを確認し、

「登録を完了」をクリック

# 2回目以降ログイン方法

### 2回目以降ログイン方法

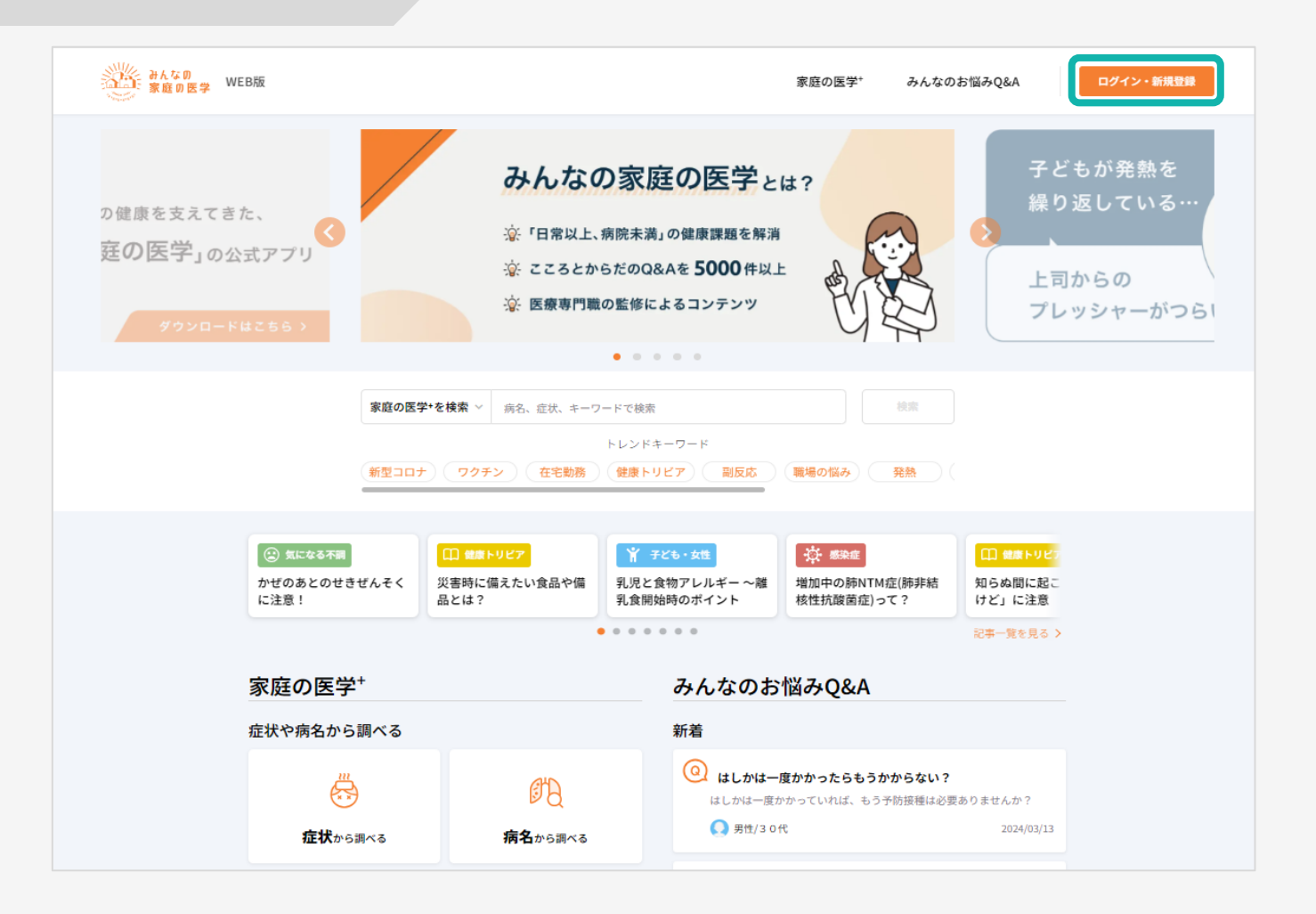

みんなの家庭の医学WEB版<u>https://kateinoigaku.jp/</u>トップページ 右上の「ログイン・新規登録」をクリック

### 2回目以降ログイン方法

| ログインID                                                                                                    |    |
|----------------------------------------------------------------------------------------------------|----|
| tomoko!!                                                                                                    |    |
| パスワード                                                                                                    |    |
| •••••                                                                                                    | 82 |
| ログインID、パスワードを記憶する                                                                                                    |    |
| ログインする                                                                                                    |    |
| ログインIDを忘れた場合>                                                                                                    |    |
| パスワードを忘れた場合 >                                                                                                    |    |
| はじめてのご利用の方                                                                                                    |    |
| and the second second se |    |

### 「ログインID」、「パスワード」を入力し、「ログインする」をクリック (2回目以降、入力を省略する場合は、「ログインID、パスワードを記憶する」にチェックを入れます)

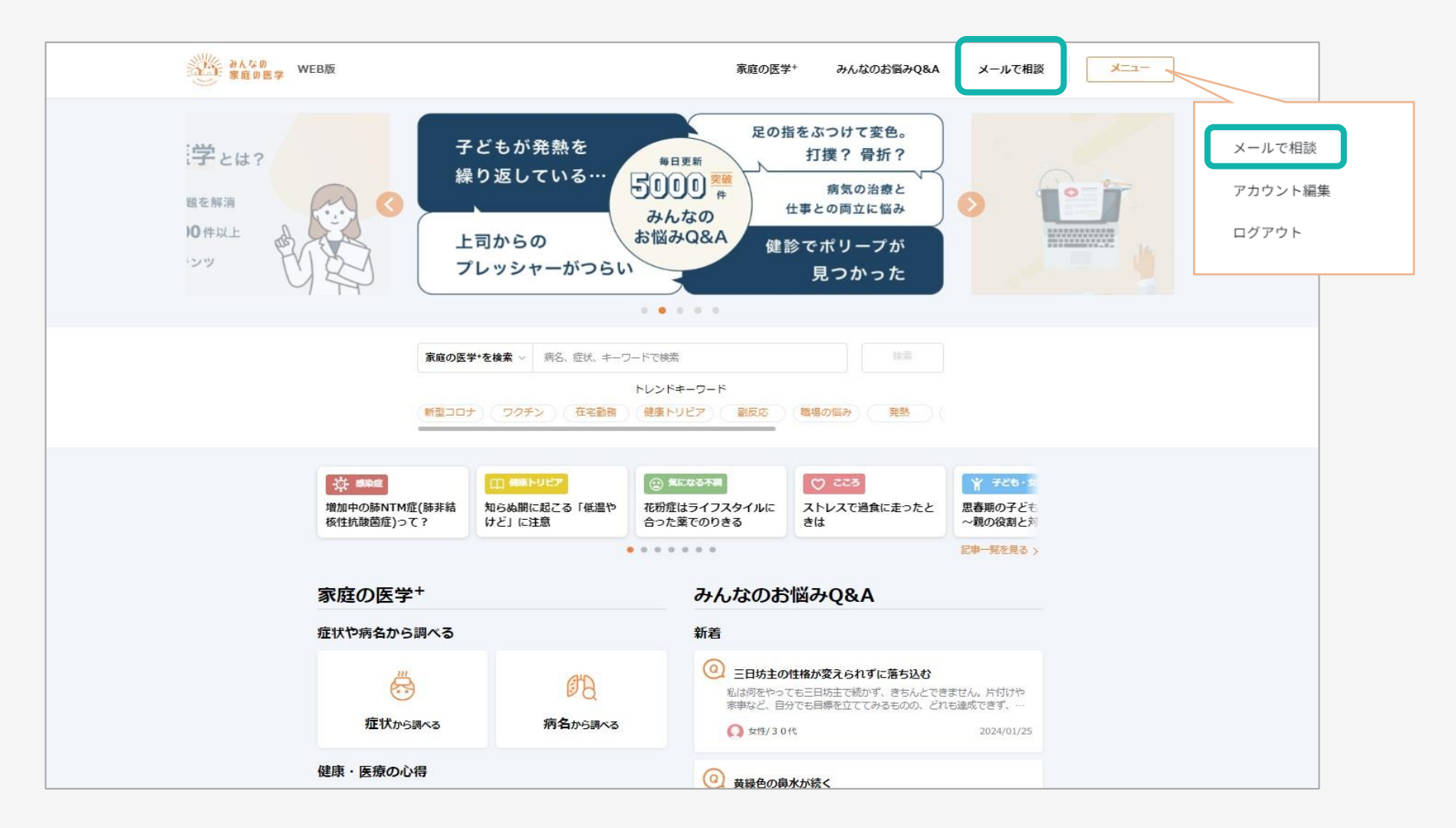

### <u>https://kateinoigaku.jp</u>にアクセスし、「メールで相談」をクリック

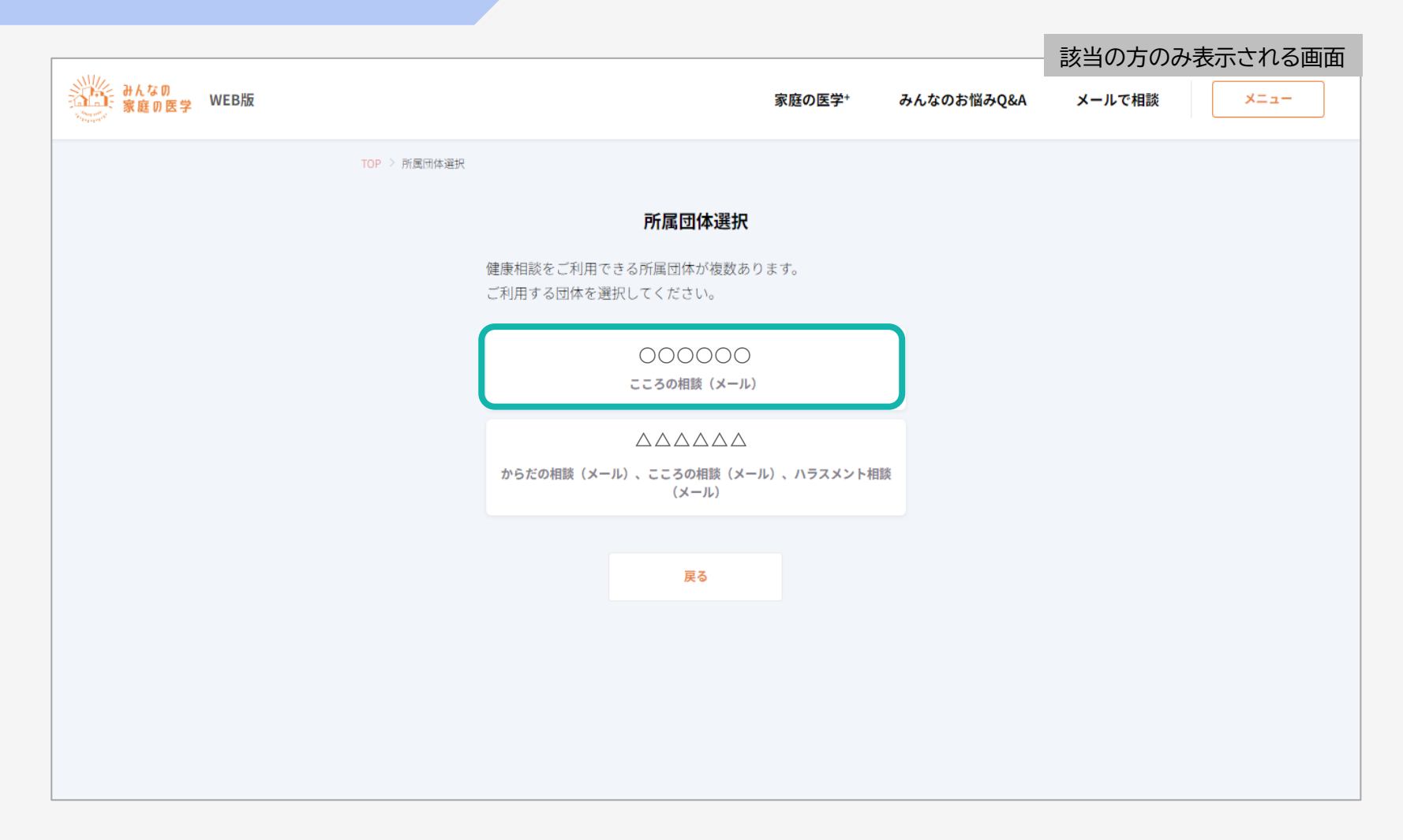

#### 複数のご所属先登録により、利用できる相談サービスが2つ以上ある場合は、 利用したい相談サービスを選択してください (利用可能な相談サービスが1つの場合は、この画面は表示されません)

※実際の画面と表示が異なる場合がございます。

## メールで相談ご利用方法

| 新たなの<br>家庭の医学 WEB版 |                                              | 家庭の医学+                                                      | みんなのお悩みQ&A     | メールで相談 | XII- |
|--------------------|----------------------------------------------|-------------------------------------------------------------|----------------|--------|------|
|                    | TOP > 健康相談                                   |                                                             |                |        |      |
|                    |                                              | サービ                                                         | スに関するFAQはこちら > |        |      |
|                    | メーJ<br>ビー、メディカ<br>相談でき                       | <b>レで相談</b><br><sup>ルスタッフとテキストベースで<br/><sup>iます</sup></sup> |                |        |      |
|                    | お電話でも相談で<br>・<br>からだ<br><sub>24時間 365日</sub> | きます<br>TEL 0120×××××>                                       | <×             |        |      |
|                    | <b>こころ</b><br>平日 9:00~21:0<br>土曜 10:00~18:   | TEL 0120××××××>                                             | (X             |        |      |
|                    | ハラス                                          | メント相談をしたい方はこちら                                              |                |        |      |
|                    | 過去の相談                                        | 健康相談とは                                                      | ご利用規約          |        |      |

### 「メールで相談」をクリック

(「メールで相談」の下部の電話番号は、電話相談のご契約に応じて表示されます)

| みんなり<br>家庭の医学 WEB版                    | 家庭の医学*                                                                                                    | みんなのお悩みQ&A                                                                                                    | メールで相談 | -EZK |
|---------------------------------------|----------------------------------------------------------------------------------------------------|----------------------------------------------------------------------------------------------------|--------|------|
| TOP > 所属附体递訳 >                        | ご利用規約                                                                                                    |                                                                                                    |        |      |
|                                       | 株式会社保健同人フロンティア(以下、「当社」といいます。)<br>は、当社が提供する「健康相談」及び「ハラスメント相談」(以<br>下、「本サービス」といいます。)をご利用いただくにあたり、以<br>下のとおり利用規約(以下、「本規約」といいます。)を定めてお<br>ります。健康相談の利用に際しては、「みんなの家庭の医学」の利<br>用規約(以下「基本規約」といいます。)に加えて、本規約に同意<br>いただく必要があります。 | SFAQ4255>                                                                                                    |        |      |
|                                       | <ul> <li>第1条(適用)</li> <li>1.本規約は、本サービスの利用に関する、利用者と当社との間の<br/>あらゆる関係に適用されるものとし、利用者は、本サービスを<br/>利用するにあたり、自己の責任において本規約を誠実に遵守す<br/>るものとします。</li> </ul>                                                                     |                                                                                                    |        |      |
| 過去の                                   | <ol> <li>2.本規約の内容と、基本規約その他の規約等における本サービス<br/>にかかる利用条件等につき矛盾抵触がある場合は、本規約の規<br/>定が優先して適用されるものとします。</li> <li>3.本規約に定めのない事項は、全て、基本規約の定めに従うもの<br/>とします。</li> </ol>                                                           | 現約                                                                                                    |        |      |
| <b>相談する前に</b><br>以下コンテンツが<br>ご相談前にご利用 | ** <b>第2条(定義)</b> **5 本規約上の用語の定義は下記のとおりです。 <                                                                                                    |                                                                                                    |        |      |
| <b>病院を</b><br>所在地<br>きます              | <ul> <li> <b>探 本サービス・・・</b>以下に定義する、「健康相談」及び「ハラスメ ・ ・ ・ ント相談」の各サービスの総称         <b>健康相談・・・</b>電話相談、予約電話相談、メールで相談、面接の         </li> </ul>                                                                                 | とを簡単に調                                                                                                    |        |      |
| ()<br>みんな<br>よくあ                      | 手法を用い当社が提供するからだとこころの相談の総称<br>ハラスメント相談・・・電話相談、予約電話相談、メールで相談<br>の手法を用い当社が提供するハラスメント全般にかかわる相談の総                                                                                                    |                                                                                                    |        |      |
| ビックアップQ8 Q. 職場で健康:                    | A<br>利用規約に同意して進む<br>3<br>3<br>3<br>5<br>3<br>。 このよ ロい来かデルにのりま <u>キマロ・</u> てもつ                                                                                                    | national and a state of the state of the s |        |      |

ご利用規約を確認し、「利用規約に同意して進む」をクリック

| みんなの<br>家庭の医学 WEB版 |                              | 家庭の医学+  | みんなのお悩みQ&A | メールで相談 | -==× |
|--------------------|------------------------------|---------|------------|--------|------|
|                    | TOP 〉 所属団体選択 〉 健康相談 〉 メールで相談 |         |            |        |      |
|                    | メールで相談                       |         |            |        |      |
|                    | テーマを選んでこ                     | ご相談ください |            |        |      |
|                    | 対応メディカルスタッフ : 看護師・保健師・管理栄養士等 |         |            |        |      |
|                    | からだの病気・症状・治療                 | 健診結果    | a.         |        |      |
|                    | 医療機関・相談窓口の選び方                | 子育て     |            |        |      |
|                    | 食事・食生活                       | 介護      |            |        |      |
|                    |                              |         |            |        |      |
|                    | 対応メディカルスタッフ : 臨床心理士・精神保健福祉士等 |         |            |        |      |
|                    | こころの悩み・症状                    |         |            |        |      |
|                    |                              |         |            |        |      |

#### 相談したいテーマを選択し、クリック

(ご所属先のご契約により画面表示が異なる場合がございます)

| TOP > 所留的体器好 > 建康和四 > ×-ルで相談 > | からだの病気・症状・治療            |           |                                        |
|--------------------------------|-------------------------|-----------|----------------------------------------|
| からだの病気・症状・                     | 治療                      |           |                                        |
| 01 02                          |                         |           |                                        |
| どなたについての相談ですか                  |                         |           |                                        |
| ○ 記入者本人について                    | 記入者以外                   |           |                                        |
| 団体名                            |                         |           | ※画面例は「からだの病気・症状・治療」を選択し                |
| 記入者本人について<br>上記に所属する方からみた記入者   |                         | 01        | 02                                     |
| ◎ 本人                           | ○ 配偶者                   |           |                                        |
| <b>.</b> .                     | きょうだい                   | 受診をしてい    | ますか                                    |
| 一祖父母                           | 07                      | ○ 受診してい   | NG                                     |
| ◎ 孫                            | <ul> <li>その他</li> </ul> | ●豊齢してい    | 1411                                   |
| ニックネーム                         | œ                       |           |                                        |
|                                |                         | 過去の病歴な    | どがあれば記入ください 低意                         |
| 年齢                             |                         | 30文字以内で   | الله الله الله الله الله الله الله الل |
| 件別                             |                         | 相談内容      |                                        |
| 女性                             | × ]                     | 600文字以内"0 | 明紀入                                    |
| お住まい                           |                         |           |                                        |
| • 日本                           | ○ <b>外国</b>             |           |                                        |
| お住まいの都道府県                      |                         |           |                                        |
|                                | *                       |           | auta                                   |
|                                |                         |           |                                        |

フォームに沿って質問事項、相談内容を順次入力し「確認する」をクリック

| みんなの<br>家庭の医学 WEB版 |                                                 | 家庭の医学*                                          | みんなのお悩みQ&A                                       | メールで相談 | -==×                                                           |                                                    |
|--------------------|-------------------------------------------------|-------------------------------------------------|--------------------------------------------------|--------|----------------------------------------------------------------|----------------------------------------------------|
|                    | TOP > 所属団体選択 > 健康相談 > メールで相談 > からだの病気・症状・治療     | > 送信內容確認                                        |                                                  |        |                                                                |                                                    |
|                    | 送信内容確認                                          |                                                 |                                                  |        |                                                                |                                                    |
|                    | 以下の内容で相談員に送信します。                                |                                                 |                                                  |        |                                                                |                                                    |
|                    | 相談の種類                                           |                                                 |                                                  |        |                                                                |                                                    |
|                    | からだの病気・症状・治療                                    |                                                 |                                                  |        |                                                                |                                                    |
|                    | どなたについての相談ですか                                   |                                                 |                                                  |        |                                                                |                                                    |
|                    | 記入者本人について                                       |                                                 |                                                  |        |                                                                |                                                    |
|                    |                                                 |                                                 |                                                  |        |                                                                |                                                    |
|                    | お住まいの都道府県                                       |                                                 |                                                  |        |                                                                |                                                    |
|                    |                                                 |                                                 |                                                  |        |                                                                |                                                    |
|                    | 受診をしていますか                                       |                                                 |                                                  |        |                                                                |                                                    |
|                    | 受診していない                                         |                                                 |                                                  |        | $\checkmark$                                                   | )                                                  |
|                    | 相談内容                                            |                                                 |                                                  |        | 相談を受け付                                                         | けました                                               |
|                    | 相談内容相談内容相談內容相談內容相談內容相談內容相談內容相談內容相談內容相談內容相談內容相談內 | 内容相談内容相談<br>談内容相談内容相談<br>相談内容相談内容相<br>容相談内容相談内容 | 內容相談内容相談内<br>炎内容相談内容相談<br>目談内容相談内容相<br>穿相談内容相談内容 |        | 相談を受け付<br>原則3営業日以内にご<br>「回答完了のお知らせ」はご登創<br>内の通知にお知<br>」、げらくお法子 | けました<br>回答をいたします<br>stのメールアドレスとア<br>らせします<br>くください |
|                    | 相談内容を修正する                                       | 送信する                                            |                                                  |        |                                                                | へ <u>戻る</u>                                        |

### 入力内容を確認し「送信する」をクリック

送信が完了すると「相談を受け付けました」が表示される

| みんなの<br>家庭の医学 WEB版 | 家庭の医学・ みんなのお悩みQ&A メールで相談 メニュー                                                                                                    |
|--------------------|----------------------------------------------------------------------------------------------------|
|                    | - TOP- > 所属性体選択 > 種類相談 > 和政機関 > メールで相談の詳細                                                                                                    |
|                    | メールで相談                                                                                                    |
|                    | あなたのご相談<br>相談内容相談内容相談内容相談内容相談内容相談内容相談内容相談内容相談内容相談内容                                                                                                    |
|                    | 回答<br>国答日 2024年3月27日 18時06分<br>相談の回答です。相談の回答です。相談の回答です。相談の回答です。相談の回答です。相談の回答です。相談の回答です。相談の回答です。相談の回答です。相談の回答です。相談の回答です。相談の回答です。相談の回答です。相談の回答です。相談の回答です。相談の回答です。相談の回答です。相談の回答です。相談の回答です。相談の回答です。相談の回答です。相談の回答です。相談の回答です。相談の回答です。 |
|                    | 回答内容はいかがでしたか?                                                                                                    |
|                    | 選択してください ~ 満足度を選ぶと、以下のボタンが利用できるようになります。                                                                                                    |
|                    | この相談を続けるこの相談を終了する                                                                                                    |

### 回答は、WEB/アプリ上で確認をすることができます (回答が届いた旨は、登録されたメールアドレス/アプリ内通知でお知らせされます)

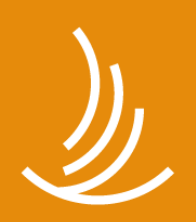

保健同人フロンティア HOKENDOHJIN-FRONTIER

www.hokendojin.co.jp